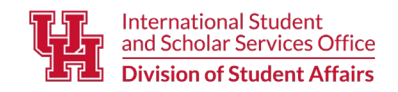

Student Center North, Room N203, Houston, TX 77204-3024 (🕏 Phone: (713) 743-5065 🕲 isssohlp@central.uh.edu (🖗 www.uh.edu/oisss

# O UPDATE YOUR SEVIS ADDRESS IN PEOPLESOFT

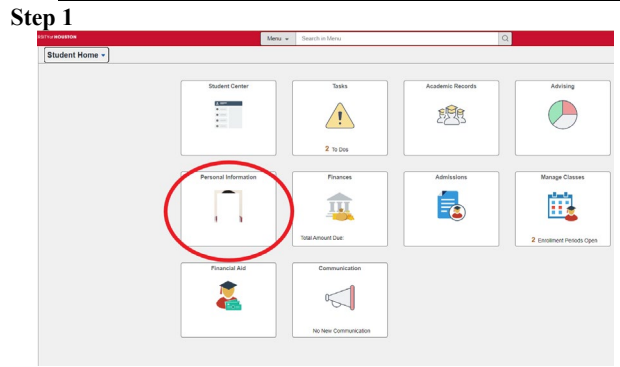

Step 2

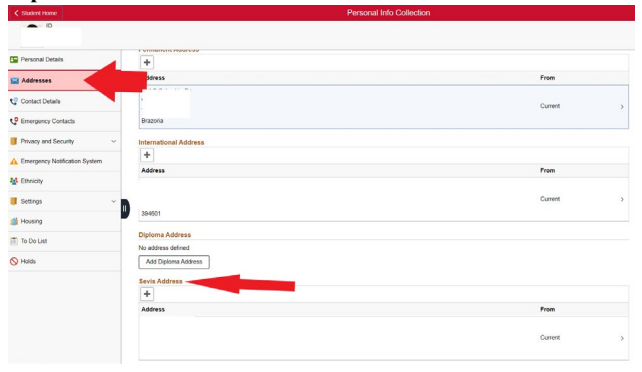

#### Step 3

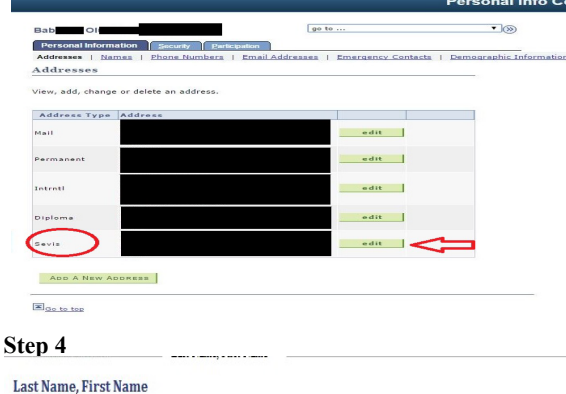

Addresses

Change Address

OK

Verify your address information below and select the address type(s) associated with it on the right.

An asterisk (\*) to the right of a type indicates that another address is already associated with this type. If you choose this type, you will automatically override the previous address. Any type that is grayed out is for display only or is otherwise unavailable for association with an address.

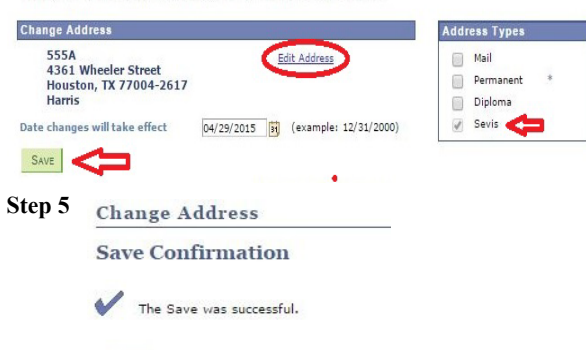

### **STEP 1: LOCATE CAMPUS PERSONAL INFORMATION MENU.**

Log-in using (http://my.uh.edu/). Click on the Personal Information Icon shown on the left.

# **STEP 2: FIND THE SEVIS ADDRESS FIELD.**

You will see a screen listing different options. Click on the addresses box. Then scroll to the bottom where it says, "SEVIS" address and click on this to update.

If you are an F or J VISA holder and do not have a SEVIS address listing in PeopleSoft, contact the **International Student and Scholar Services Office,** (713) 743-5065 or isssohlp@central.uh.edu, to have the field added to your account.

## **STEP 3: EDIT SEVIS ADDRESS.**

Locate the address associated with SEVIS. Click the SEVIS "edit" button. Make sure you do not change your international address in the process. The international address has to be a living location outside the U.S. while the SEVIS address is your current living address within the U.S. for reporting purposes. If there are any changes it has to be reported within 10 days.

Mailing address: Make sure you update your "mailing" address as well. This is important for University mail. Your health insurance cards and bills will be sent to this address. If you live in a residence hall, make sure you include the "mailbox" number as given to you.

## **STEP 4: UPDATE ADDRESS.**

Type your updated address information into the text boxes. When you are finished editing your address, click the "OK" button. Make sure you do not use the 3<sup>rd</sup> Address line. You will now see a "Change Address" screen similar to the one in fig. 1.4; however, the information you entered in Step 3 should now display on the screen. Notice the grayed-out check box indicating the SEVIS selection. This indicates which address will be modified. You can select multiple address fields to update at the same time (do not change your international address).

#### Please refer to the next page on how to set up your address to match the USPS/SEVIS standards. If the Zip Code and Country automatically fill without any errors, it is most likely done right.

Finally, verify your updated address. If the address displayed is correct, then click the "Save" button. If your address still needs to be corrected, click the "Edit Address" hyperlink and repeat Step 3.

# **STEP 5: SAVE AND CONFIRM CHANGES.**

If the address change has been successful, you should see a screen similar to fig. 1.5, confirming your saved changes. Click the "OK" button and end your PeopleSoft session.

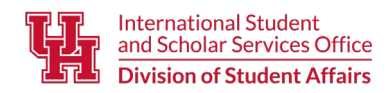

Student Center North, Room N203, Houston, TX 77204-3024 (\$) Phone: (713) 743-5065 (\$) isssohlp@central.uh.edu (\*) www.uh.edu/oisss

# **HOW TO UPDATE YOUR SEVIS ADDRESS TO MATCH USPS/SEVIS STANDARDS**

# OFF CAMPUS HOUSING:

Examples below: (please make sure to add your city as well as TX for Texas in the proper fields)

|         | Apartment complex   | House                       |
|---------|---------------------|-----------------------------|
| Line 1: | Apt 555             | Line 1: 4600 Houston Street |
| Line 2: | 4444 Houston Street | Line 2: BLANK               |
| Line 3: | DO NOT USE          | Line 3: DO NOT USE          |

# ON CAMPUS HOUSING:

If you live in a residence hall, you have to follow these guidelines to update your address. Line 1: Apt or Room Number Line 2: Street Address of the Resident Hall Line 3: DO NOT USE

Examples of each resident Hall (please edit the room number and add Houston, TX 77004 in the proper fields):

|         | Bayou Oaks                   | Cougar Village 1          | Cougar Village 2          |
|---------|------------------------------|---------------------------|---------------------------|
| Line 1: | Apt 555                      | 555A                      | 555A                      |
| Line 2: | 5063 Calhoun Road            | 4385 Cougar Village Drive | 4373 Cougar Village Drive |
|         | University Lofts             | Moody Towers North        | Moody Towers South        |
| Line 1: | 555A                         | Apt 5555                  | Apt 5555                  |
| Line 2: | 4200 Martin Luther King Blvd | 4401 Cougar Village Drive | 4401 Cougar Village Drive |
|         | Cambridge Oaks               | Cougar Place              | Quad                      |
| Line 1: | Apt 555                      | 555A                      | Apt 555                   |
| Line 2: | 4444 Cullen Boulevard        | 4016 Cullen Boulevard     | 4361 Cougar Village Drive |

Keep in mind that you cannot use the following criteria below for your SEVIS address at any point.

- 1. Mailbox, PO Box, or international addresses cannot be used.
- 2. <u>Do Not</u> include the name of your apartment complex.
- 3. It has to be where you sleep at night, not an address for your mail. (This goes for on-campus housing as "Mailbox" is not your room). It cannot be a business address either.
- 4. It CANNOT have (C/O another person) as it means you do not live there.